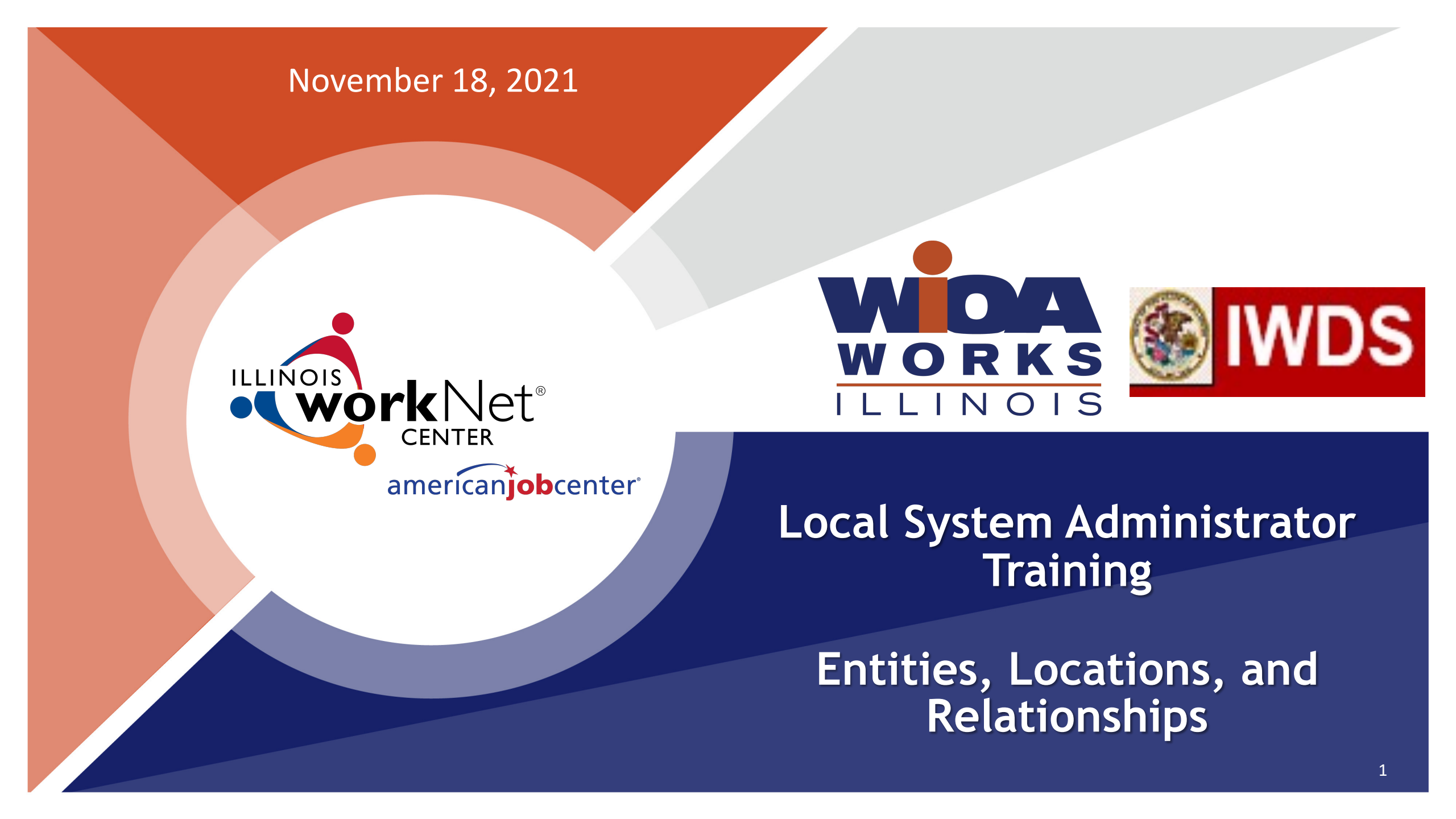

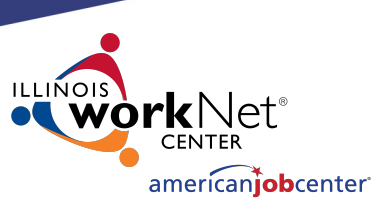

## **Acronyms used in this presentation**

DCEO – Department of Commerce and Economic Opportunity
OET – DCEO Office of Employment and Training
IWDS – Illinois Workforce Development System
LSA – Local System Administrator

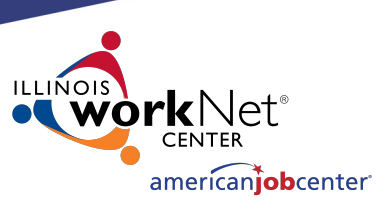

# **IWDS Entity Infrastructure** Entity Locations Relationships

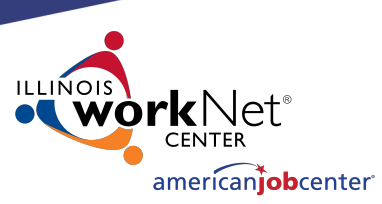

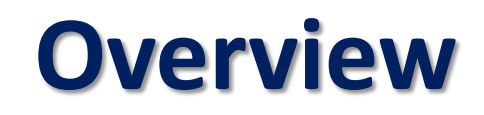

### What is an Entity?

An Entity is a business or organization unit, each with its own unique FEIN.

Two or more businesses can have the same name, but different FEINs.

Every unique FEIN should be a separate Entity record or entry into IWDS – i.e. Walgreens.

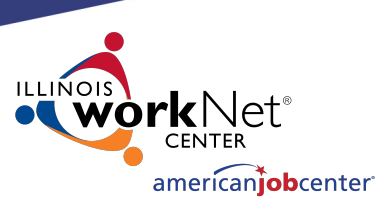

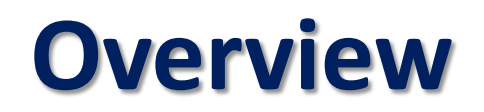

### What is a Location?

A Location is a geographical address from which an Entity provides goods and services to the public.

An Entity can have multiple Locations using the same FEIN.

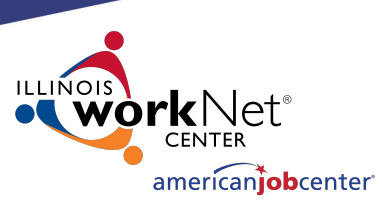

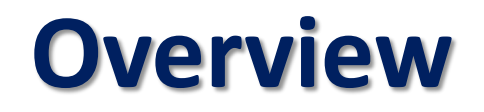

### What is a Relationship?

A Relationship allows a Location to be a service provider for an LWIA.

A Location can have multiple Relationships with the same LWIA or with multiple LWIAs.

The Relationship number is a unique identifier that is created by the Local System Administrator.

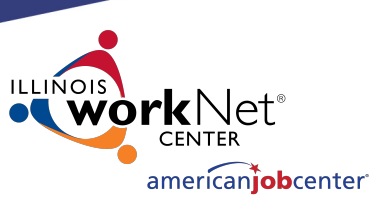

## **Overview** IWDS User Roles Needed

• Entity Maintenance

Add/Edit Entity, Location, Contact, Relationships

#### • Entity Maintenance (Assign Training Function Included)

Add/Edit Entity, Location, Contact, Relationships Ability to Assign Training Function to Location

• LWA Relationship Manager

Add/Edit Relationships

Entity
 Maintenance

✓ Entity Maintenance (Assign Training Function Included)

✓ LWA Relationship Manager

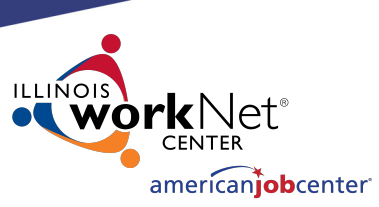

## **Entering a Company into IWDS**

- **1. Create Entity**
- 2. Add Location
- 3. Add Contact
- 4. Add Relationship

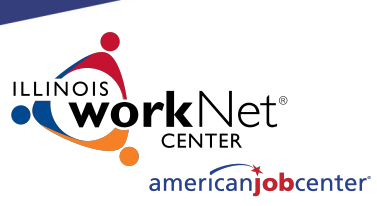

## **Creating an Entity in IWDS**

Before entering the Entity in IWDS, search for the Company from the Staff Menu page.

Click on "Search Entity".

#### Entity Information

- Add Entity
- Search Entity
- Add Location
- Search Locations
- Add Contact
- Search Contacts
- Add Relationship
- Search Relationships

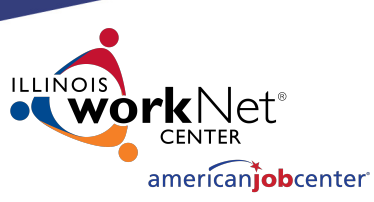

## **Creating an Entity in IWDS**

## There are 4 ways to search for an Entity.

- Name
- FEIN of the Business
- SSN (if the business uses the owner's SSN instead of a FEIN)
- Agency Type (from the dropdown menu)

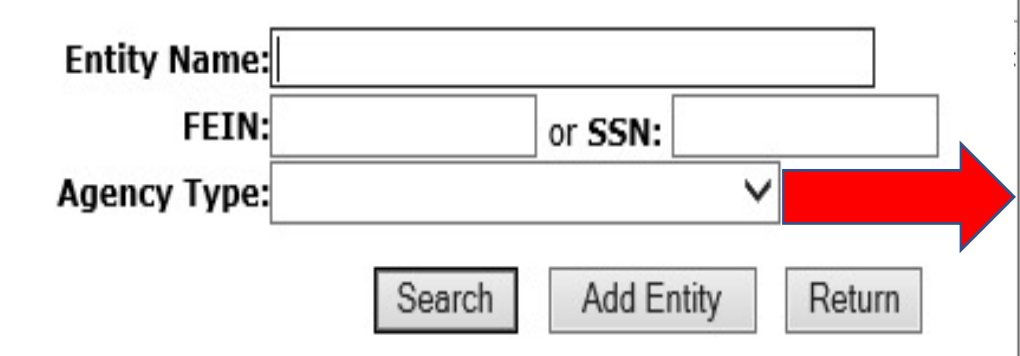

#### Search Entity

Adult Education Center Association Business Community Based Organization Community College Faith Based Organization Foundation Government Entity Hospital/Nursing Home Illinois workNet Center JATC Labor Union Other Other School Proprietary School Public Secondary School Public/Private University/College Registered Apprenticeship Voc/Tech

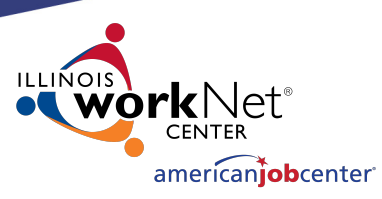

## **Creating an Entity in IWDS**

When searching by the Entity Name it is suggested to use a partial name.

### Search Entity

IWDS will search for a match of exactly what is entered. "Ti" would return "Tim", "Time",

"Tire", and "Timberline", but "Timely" would only return "Timely".

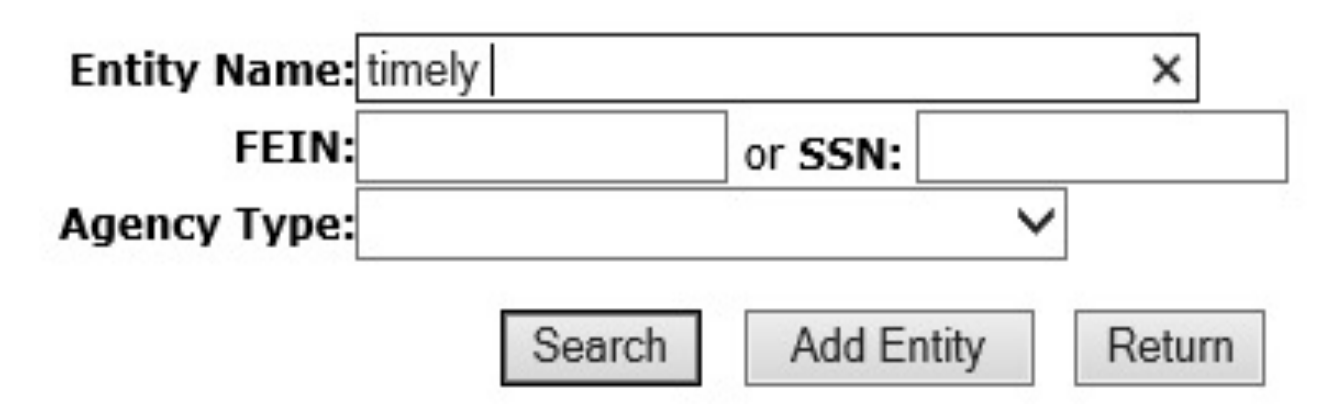

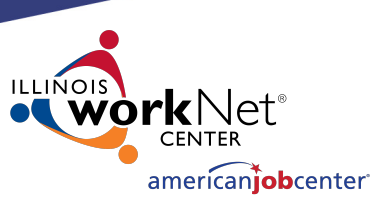

## **Creating an Entity in IWDS**

When no match is found with a partial name search, the Entity must be created.

Informational Message: No data meets your criteria. Search Entity Entity Name: timely × FEIN: or SSN: ✓ Agency Type: ✓ Search Add Entity Return

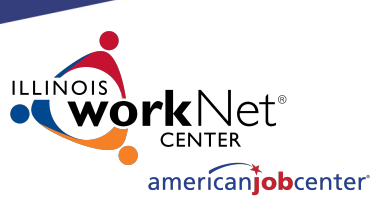

## **Creating an Entity in IWDS**

Any fields marked with the red \* are required in order to save the record.

OET recommends entering as much information as you can, as it may help users to differentiate between Entities with the same name.

#### \*Entity Name: Doing Business As Name: or SSN: \*FEIN: \*Agency Type: LWA:15 - United Workforce Development Board aka Career Link Web Site: UI Account #: Search NAICS Code: Description: Audit/Accreditation Date: Audit/Accreditation Body: In Business Since: v Add To Favorites: Yes N Next > Cancel

#### Add Entity

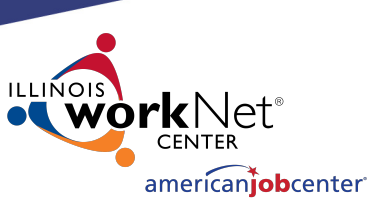

## **Creating an Entity in IWDS**

#### **Add Entity**

Enter the Entity Name, FEIN, Agency Type and any additional information provided.

Click "Next" to save the Entity and IWDS will take the user to the Add Location screen.

| *Entity Name:             | Timely Business Company                 |                 |
|---------------------------|-----------------------------------------|-----------------|
| Doing Business As Name:   |                                         |                 |
| *FEIN:                    | 771133500 or <b>SSN:</b>                |                 |
| *Agency Type:             | Business 🗸                              |                 |
| LWA:                      | 15 - United Workforce Development Board | aka Career Link |
| Web Site:                 |                                         |                 |
| UI Account #:             |                                         |                 |
| NAICS Code:               | Search                                  |                 |
| Description:              |                                         |                 |
| Audit/Accreditation Date: |                                         |                 |
| Audit/Accreditation Body: |                                         |                 |
| In Business Since:        | ~                                       |                 |
| Add To Favorites:         | Yes 🗸                                   |                 |
|                           |                                         |                 |

Next >

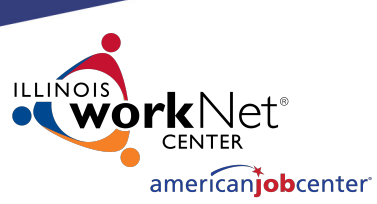

## **Creating a Location in IWDS**

The Informational Message states "The record has been added". The Entity is now saved.

One Location where the Entity is doing business is required.

| Informational Mess                  | age:                                |                                           |
|-------------------------------------|-------------------------------------|-------------------------------------------|
| The record has been                 | Add Loca<br>Timely Business Company | ation<br>- FEIN 771133500                 |
| *Location Name:<br>*Address Line 1: |                                     | Corporate Office: № ✓                     |
| Address Line 2:                     |                                     |                                           |
| *City:                              |                                     | *State: V                                 |
| *Zip:                               | Zip +4:                             | Find Zip Code                             |
| *County:                            | ~                                   |                                           |
| *Phone:                             | Fax:                                |                                           |
| TTD/TTY:                            |                                     |                                           |
| NOTE: The<br>Notes/Comments:        | Notes/Comments field will be viewab | le by the General Public, use accordingly |
| Is location accessib                | le to persons with disabilities?    | Yes V                                     |
| Business                            | Career Services                     |                                           |
| - unceroni                          | Job Placement /Retention Server     | vices 🗌 Other                             |
|                                     | Outreach                            | OJT / Work Experience                     |
|                                     | Pay-For-Performance                 | Supportive Services                       |
|                                     | Training                            | Vouth                                     |
| Human Services:                     | Select/View Human Services          | (Ex: Clothing, Food, Housing)             |

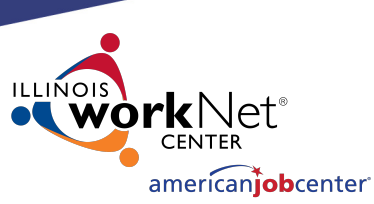

## **Creating a Location in IWDS**

#### The Location information includes;

- Location Name (which could be different from the Entity Name).
- Geographical address and phone number.
- If the Location is ADA accessible and
- Type of Business Functions and Human Services the Location provides.

Fields with the \* are required to save the record.

| Informational Mes            | sage:                                         |                                          |
|------------------------------|-----------------------------------------------|------------------------------------------|
| The record has been          | added.<br>Add Loca<br>Timely Business Company | tion<br>- FEIN 771133500                 |
| *Location Name:              | 1                                             | Corporate Office: № ∨                    |
| *Address Line 1:             |                                               |                                          |
| Address Line 2:              |                                               |                                          |
| *City:                       |                                               | *State: V                                |
| *Zip:                        | Zip +4:                                       | Find Zip Code                            |
| *County:                     | ~                                             |                                          |
| *Phone:                      | Fax:                                          |                                          |
| TTD/TTY:                     |                                               |                                          |
| NOTE: The<br>Notes/Comments: | Notes/Comments field will be viewabl          | e by the General Public, use accordingly |
| Is location accessil         | ble to persons with disabilities?             | Yes 🗸                                    |
| Business<br>Function:        | Career Services                               | DETS                                     |
|                              | Job Placement /Retention Servi                | ices 🗌 Other                             |
|                              | Outreach                                      | OJT / Work Experience                    |
|                              | Pay-For-Performance                           | Supportive Services                      |
|                              | Training                                      | Vouth                                    |
| Human Services:              | Select/View Human Services                    | (Ex: Clothing, Eood, Housing)            |

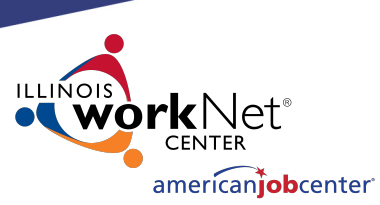

17

## **Creating a Location in IWDS**

Business Functions are to be entered for the various types of services this Location will be offering.

Click "Select/View Human Services" for the Provider Management – Select Human Services screen.

#### \*Location Name: Timely Business Company Corporate Office: No ∨ \*Address Line 1: 500 E Monroe St Address Line 2: \*State: Illinois V \*City: Springfield \*Zip: 62701 Zip +4: Find Zip Code \*County: Sangamon County V \*Phone: 217-557-5559 Fax: TTD/TTY: NOTE: The Notes/Comments field will be viewable by the General Public, use accordingly Notes/Comments: Is location accessible to persons with disabilities? Yes 🗸 Business 🗸 Career Services DETS Function: ✓ Job Placement /Retention Services □ Other Outreach OJT / Work Experience Pay-For-Performance Supportive Services ✓ Training Youth Human Services: Select/View Human Services (Ex: Clothing, Food, Housing)

Add Location Timely Business Company - FEIN 771133500

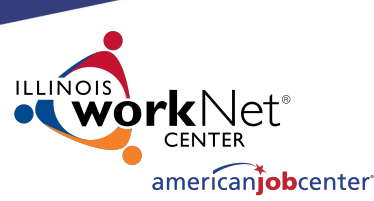

## **Creating a Location in IWDS**

### Provider Management – Select Human Services

Select all services that apply to the Location.

Click "View List"

#### Provider Management - Select Human Services <u>Timely Business Company - FEIN 771133500</u>

Please select Human Services and click the 'View List' Button below.

#### Business Development

Child Care and Day Care

Child Care Resource and Referral

Day Care Services

#### Clothing and Household Goods

| Clothing and Grooming |
|-----------------------|
| Household Goods       |
| Thrift Shops          |

#### Educational Programs and Services

| Adult Education, including Literacy Instruction |
|-------------------------------------------------|
| Alternative Education                           |
| Dropout Programs                                |
| Early Childhood Education                       |
| Free and Low-cost Supplies for School           |
| Guidance and Counseling                         |
| K-12 and College Education                      |
| Literacy Testing                                |
| Migrant Education                               |
| Student Financial Aid                           |
| Tutoring                                        |

#### Employment

| Career Development, Pre-job Guidance, Apprenticeships and Internships |
|-----------------------------------------------------------------------|
| Job Development                                                       |
| Job Search Information and Services                                   |
| Public Employment and Training Programs, WIOA                         |

#### Emergency Food

- Emergency Food
   Food Banks and Food Co-ops
- Meals, School Meal Programs, Soup Kitchens

#### General Relief, WIC, TANF and other Income Maintenance

| Child Care Subsidies           |
|--------------------------------|
| General Assistance & TANF      |
| Medical Benefits for Uninsured |
| WIC and Food Stamps            |

#### Health Care, including Substance Abuse

| Community Clinics         |
|---------------------------|
| Dental Care               |
| Family Planning Services  |
| Hospitals                 |
| Public Health Departments |
| Substance Abuse           |
|                           |

#### Housing and Shelters

|  | Emergency Shelter, including Crisis Shelters         |
|--|------------------------------------------------------|
|  | Home Improvement, Housing Counseling and Information |
|  | Public Housing and Low-cost Rental Programs          |
|  |                                                      |

Shared Housing and Sleeping Rooms

#### Information and Referral Services

Information and Referral Services

#### Legal Assistance

- Advocacy
   Certificate and Form Assistance
   Court Referred Programs, Alternative Sentencing Programs
   Crime and Delinquency Prevention
- Legal Counseling
- Legal Representation

#### Mental Health Crisis and Counseling

| Crisis Intervention and Telephone Hotlines |
|--------------------------------------------|
| Mental Health Evaluation                   |
| Personal and Family Counseling             |
|                                            |

Therapist Referrals

#### Money Management, Licensing, and Public Records

| Military Records, Selective Service and Social Security |
|---------------------------------------------------------|
| Money Management                                        |

Registration and Licensing

#### Temporary and Emergency Financial Assistance, LIHEAP

|  | Housing Payment Assistance |
|--|----------------------------|
|  | Medical Expense Assistance |

Utility Assistance, including LIHEAP

#### Transportation

Bus Passes
 Local Transportation, including Bus, Mass Transit, Senior and Disabled Transit

#### Unemployment Insurance and other Social Insurance Programs

| Medicare               |
|------------------------|
| Social Security        |
| Unemployment Insurance |
| Veterans Bonus Payment |
|                        |

#### Youth Development

Youth Development

| ew List | Cancel |
|---------|--------|
|         |        |

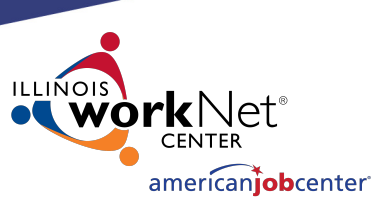

## **Creating a Location in IWDS**

### All Services selected will be listed.

Click "View List"

Provider Management - Select Human Services Timely Business Company - FEIN 771133500

Please select Human Services and click the 'View List' Button below.

#### **Business Development**

X Business Development

#### Child Care and Day Care

- X Child Care Resource and Referral
- X Day Care Services

#### Clothing and Household Goods

- X Clothing and Grooming
- X Household Goods
- X Thrift Shops

Youth Development

Youth Development

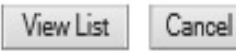

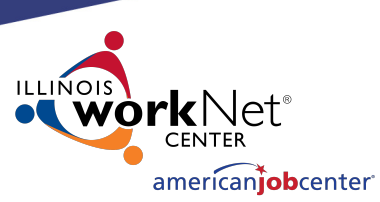

## **Creating a Location in IWDS**

#### **Provider Management - Select Human Services**

Timely Business Company - FEIN 771133500

If changes are needed to add or remove items from the list, click "Edit List".

Once complete, click "Accept List".

Please click on the Accept List Button to confirm your changes.

Accept List Edit List

#### Employment

- Public Employment and Training Programs, WIOA
- Job Development
- Job Search Information and Services

#### Information and Referral Services

Information and Referral Services

#### **Business Development**

Business Development

#### **Educational Programs and Services**

Alternative Education

#### Youth Development

Youth Development

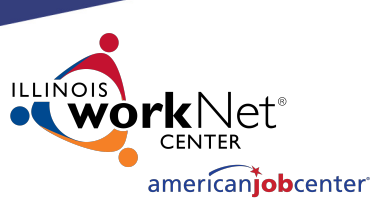

## **Creating a Location in IWDS**

Review all information, click "Next" to save the Location and IWDS will take the user to the Add Contacts screen.

#### Add Location Timely Business Company - FEIN 771133500

| *Location Name:  | Timely Business Company                     | Corporate Off          | fice: No 🗸          |
|------------------|---------------------------------------------|------------------------|---------------------|
| *Address Line 1: | 500 E Monroe St                             |                        |                     |
| Address Line 2:  |                                             |                        |                     |
| *City:           | Springfield                                 | *State: Illinois       | ~                   |
| *Zip:            | 62701 Zip +4:                               | Find Zip Code          |                     |
| *County:         | Sangamon County 🗸                           |                        |                     |
| *Phone:          | 217-557-5559 Fax:                           |                        |                     |
| TTD/TTY:         |                                             | 24                     |                     |
| NOTE: The        | e Notes/Comments field will be viewab       | le by the General Publ | ic, use accordingly |
| location accessi | ble to persons with disabilities?           | Yes 🗸                  |                     |
| Business         | Career Services                             | DETS                   |                     |
| runction.        | ✓ Job Placement /Retention Serv             | rices 🗌 Other          |                     |
|                  | Outreach                                    | J OJT / Work           | Experience          |
|                  | Pay-For-Performance                         | Supportive             | Services            |
|                  | ✓ Training                                  | ✓ Youth                |                     |
| Human Services:  | Youth Development , Job Search In<br>[MORE] | formation and Servi    | ces , Job Developm  |
|                  | Select/View Human Services                  |                        |                     |
|                  |                                             |                        |                     |

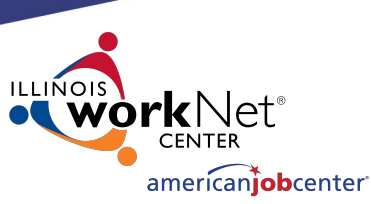

## **Creating a Contact in IWDS**

The Informational Message states, "the record has been added". The Location is now saved.

The user may enter at least one Contact for the Location. The Entity should identify their Location contacts to the user, including the contact who will enter the Training Programs for the Location if needed.

|         |      | LIST CONTACTS                    |                  |        |         |
|---------|------|----------------------------------|------------------|--------|---------|
|         |      | Add Contact Return               | ı                |        |         |
| D found |      | Page 1 of 1                      |                  |        |         |
|         | Name | Location Name<br>Contact Address | Contact<br>Phone | Status | Primary |
|         |      | There is nothing to displa       | ay.              |        |         |

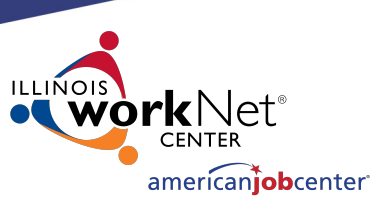

## **Creating a Contact in IWDS**

To add a Contact, click "Add Contact" and IWDS will take the user to the Search Contact screen.

NOTE: IWDS does not require a contact for the Location. If there is no contact information recorded, the Local System Administrator will have the responsibility to enter Training Programs for the Location.

The user could skip this step by selecting "Return".

|         |      | List Contacts                    |                  |        |         |
|---------|------|----------------------------------|------------------|--------|---------|
|         |      | Add Contact Return               | ١                |        |         |
| 0 found |      | Page 1 of 1                      |                  |        |         |
|         | Name | Location Name<br>Contact Address | Contact<br>Phone | Status | Primary |
|         |      | There is nothing to displa       | ay.              |        |         |
|         |      | Page 1 of 1                      |                  |        |         |

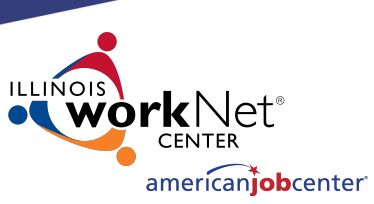

## **Creating a Contact in IWDS**

To search for existing contacts, the user can enter information in any of the fields and click "Search".

Since this Entity/Location was just created, the Contact will need to added.

Click "Add Contact".

#### Search Contact

Timely Business Company - FEIN 771133500 500 E Monroe St Springfield, IL 62701

| Entity Name:   |                           |
|----------------|---------------------------|
| First Name:    |                           |
| Last Name:     |                           |
| Email:         |                           |
| Address:       |                           |
| City:          |                           |
| State:         | ~                         |
| Zip Code:      |                           |
| County:        | ~                         |
| Primary Phone: |                           |
|                | Search Add Contact Return |

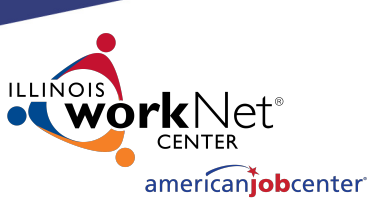

## **Creating a Contact in IWDS**

Fields marked with the \* are required in order to save the record.

The "Primary Contact" is the main contact for this Location, not the overall Entity.

If more than one contact is provided for the location, click "Save, Add Another". When finished "Save and Return".

#### Add Contact

imely Business Company - FEIN 771133500 500 E Monroe St Springfield, IL 62701

| Salutation:       | ~                                                          |  |
|-------------------|------------------------------------------------------------|--|
| *First Name:      | Jane MI:                                                   |  |
| *Last Name:       | Jetson                                                     |  |
| Suffix:           | ✓                                                          |  |
| Title:            | CEO                                                        |  |
| Email:            | jane.jetson@TBC.com                                        |  |
| *Address Line 1:  | 500 E Monroe St                                            |  |
| Address Line 2:   |                                                            |  |
| *City:            | Springfield                                                |  |
| *State:           | Illinois 🗸                                                 |  |
| *Zip Code:        | 62701                                                      |  |
| *County:          | Sangamon County 🗸                                          |  |
| Primary Phone:    | 217-557-5559 Extension: 1002                               |  |
| Mobile Phone:     |                                                            |  |
| Fax Number:       |                                                            |  |
| *Primary Contact: | Yes 🗸                                                      |  |
| *Status:          | Active V                                                   |  |
| User Name:<br>☑ H | Find User<br>uman Service Provider 🗹 ITA Training Provider |  |
| Save, A           | dd Another Save and Return Cancel                          |  |

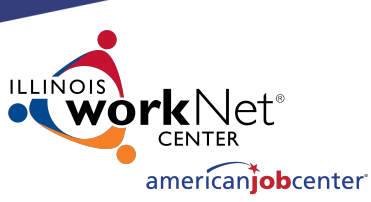

## **Creating a Contact in IWDS**

The Informational Message states "The record has been added". The Contact is now saved.

Once the contact is "Saved" the IWDS User Name (login ID) has been assigned to the Entity on the IWDS Public Side login. Click "View" to review Contact Information.

|         |              | List Contacts                                                       |                  |        |         |
|---------|--------------|---------------------------------------------------------------------|------------------|--------|---------|
|         |              | Add Contact Return                                                  | n                |        |         |
| 1 found |              | Page 1 of 1                                                         |                  |        |         |
|         | Name         | Location Name<br>Contact Address                                    | Contact<br>Phone | Status | Primary |
| View    | Jetson, Jane | Timely Business Company<br>500 E Monroe St<br>Springfield, IL 62701 | (217)557-5559    | Active | Yes     |
|         |              | Page 1 of 1                                                         |                  |        |         |

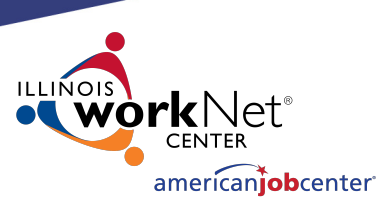

## **Creating a Contact in IWDS**

#### IWDS PUBLIC SIDE URL:

https://iwds.dceo.illinois.gov/iwds/iwdshome.html

The IWDS login page for the Training Providers appears different from the IWDS Staff login page. It is orange and blue instead of red. → C A b https://iwds.dceo.illinois.gov/iwds/iwdshome.html

#### WDS Illinois Workforce Development System

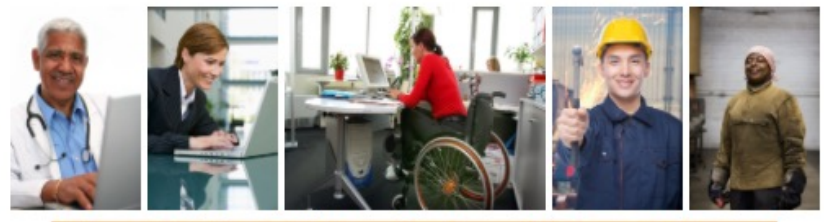

Velcome to the Illinois Workforce Development System website!

If you are a Training Provider and have been issued an ID for the system, you can maintain your information by clicking the Existing Providers button.

If you are interested in submitting one or more training programs for approval but do not yet have an ID, click on the New Providers button. When you enter your ZIP code, the system will display the name and telephone number of the individual you need to contact for more information.

To search for human services, find information about WIOA-certified training programs, or to compare performance among training programs, click the Consumer Info button.

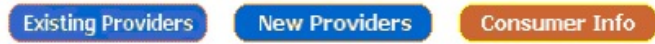

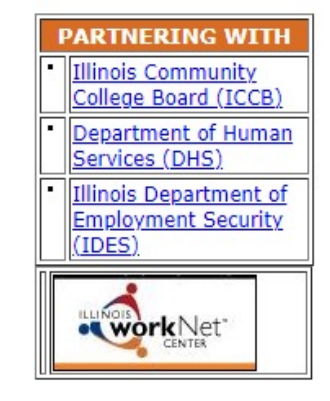

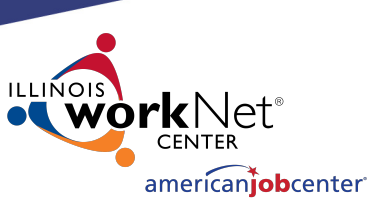

## **Creating a Contact in IWDS**

At the bottom of the View Contact page, the screen shows "User Name: jjetson".

If your Contact will be entering Training Programs into IWDS for the LWIA to approve/deny, this is the login ID that they will use.

#### 500 E Monroe St Springfield, IL 62701 Salutation: $\sim$ \*First Name: Jane MI: \*Last Name: Jetson Suffix: V Title: CEO Email: jane.jetson@TBC.com \*Address Line 1: 500 E Monroe St Address Line 2: \*City: Springfield \*State: Illinois V \*Zip Code: 62701 \*County: Sangamon County $\sim$ Primary Phone: (217)557-5559 Extension: 1002 Mobile Phone: Fax Number: \*Primary Contact: Yes V \*Status: Active

View Contact

Timely Business Company - FEIN 771133500

#### User Name: jjetson

✓ Human Service Provider ✓ ITA Training Provider

Cancel

Reset Password

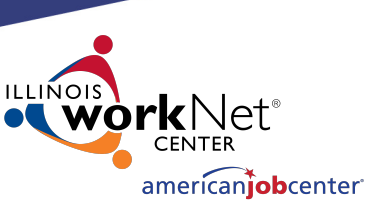

## **Creating a Contact in IWDS**

View Contact

Timely Business Company - FEIN 771133500 500 E Monroe St Springfield, IL 62701

MI:

Salutation:

\*First Name: Jane

\*Last Name: Jetson

 $\mathbf{\vee}$ 

At the bottom of the View Contact page, the screen shows "User Name: jjetson"

| Jetson                                           | Suffix: V                                    |
|--------------------------------------------------|----------------------------------------------|
| -                                                | Title: CEO                                   |
|                                                  | Email: jane.jetson@TBC.com                   |
|                                                  | *Address Line 1: 500 E Monroe St             |
|                                                  | Address Line 2:                              |
| User Name: jjetson                               | *City: Springfield                           |
|                                                  | *State: Illinois V                           |
| 🗹 Human Service Provider 🗹 ITA Training Provider | *Zip Code: 62701                             |
|                                                  | *County: Sangamon County V                   |
|                                                  | Primary Phone: (217)557-5559 Extension: 1002 |
| Save Cancel Reset Password                       | Mobile Phone:                                |
| Ouve Culleer Reset assiruit                      | Fax Number:                                  |
|                                                  | *Primary Contact: Yes ∨                      |
|                                                  | *Status: Active 🗸                            |
|                                                  | User Name: jjetson                           |
|                                                  | Human Service Provider ITA Training Provider |
|                                                  | Sava Cancol Boost Persuard                   |
|                                                  | Save Cancel Reset Password                   |
|                                                  |                                              |

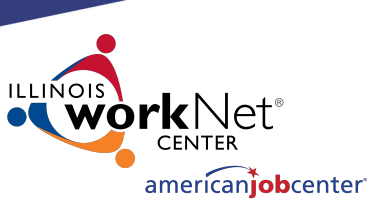

## **Creating a Contact in IWDS**

#### User Name: jjetson

To reset the password for the contact, click "Reset Password".

The password reset will appear at the top of the screen. You can either use copy/paste or a screenshot to capture this information to send to the user via email. ✓ Human Service Provider ✓ ITA Training Provider

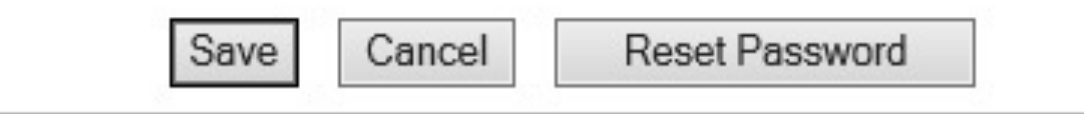

| Informational Message:<br>The NEW user password is 8475634. The user will be forced to change the r | password at the next login. |
|----------------------------------------------------------------------------------------------------|-----------------------------|
| View Contact                                                                                        |                             |
| <u>Timely Business Company - FEIN 771133500</u><br><u>500 E Monroe St Springfield, IL 62701</u>     |                             |
| Salutation: 🔽 🗸                                                                                     |                             |
| *First Name: Jane                                                                                   | MI:                         |
| *Last Name: Jetson                                                                                  |                             |

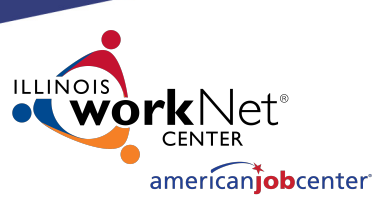

## **Creating a Contact in IWDS**

Click "Add Contact" for an additional contact.

Click "List Relationships" in the blue section on the left to review Relationships the Entity and Location have set up.

| Menus                                                        |         |              | List Contacts                                                       |                  |        |         |
|--------------------------------------------------------------|---------|--------------|---------------------------------------------------------------------|------------------|--------|---------|
| <u>Staff Menu</u><br>Provider Mgmt.<br><u>List Locations</u> |         |              | Add Contact Return                                                  | ١                |        |         |
| List Contacts                                                | 1 found |              | Page 1 of 1                                                         |                  |        |         |
| List Relationships<br>List Training Pgms                     |         | Name         | Location Name<br>Contact Address                                    | Contact<br>Phone | Status | Primary |
| AQs<br>'m Done: Log Off                                      | View    | Jetson, Jane | Timely Business Company<br>500 E Monroe St<br>Springfield, IL 62701 | (217)557-5559    | Active | Yes     |
|                                                              |         |              | Page 1 of 1                                                         |                  |        |         |
|                                                              | -       |              | Add Contact Return                                                  | n                |        |         |

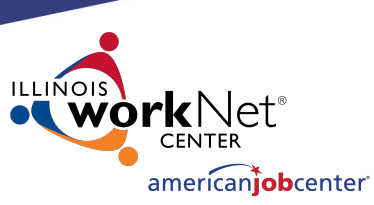

### **Creating a Relationship in IWDS**

Newly created Entities and Locations will not have any existing Relationships between them and the LWIA.

Click "Add Relationship" takes you to the "Search Location" screen.

#### List Relationships

|         | Add                     | Relationship     | Return      |             |        |
|---------|-------------------------|------------------|-------------|-------------|--------|
| 0 found |                         | Page 1 of 1      |             |             |        |
| LWA     | Relationship # (Suffix) | Location N       | ame/Address | Fund Source | Status |
|         | The                     | re is nothing to | ) display.  |             |        |
|         |                         | Page 1 of 1      | £           |             |        |
|         | Add                     | Relationship     | Return      |             |        |

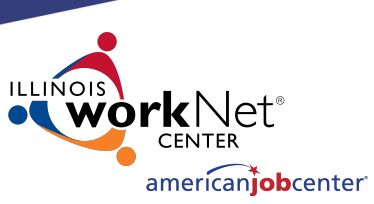

### **Creating a Relationship in IWDS**

#### Search Locations

Search for the Location to be used to set up the Relationship.

| Entity Name:                              |                                   |                               |            |
|-------------------------------------------|-----------------------------------|-------------------------------|------------|
| Address:<br>City:<br>State:<br>Zip Code:  | ✓                                 |                               |            |
| County:                                   | ~                                 |                               |            |
| LWA:<br>Corporate<br>Office:<br>Locations | ✓ from Zin Code                   | Find Zin Code                 | _ <b>`</b> |
| Approx<br>Business<br>Function:           | Career Services                   |                               |            |
|                                           | Job Placement /Retention Services | Other                         |            |
|                                           | Outreach                          | OJT / Work Experience         |            |
|                                           | Pay-For-Performance               | Supportive Services           |            |
|                                           | Training                          | Youth                         |            |
| Human<br>Services:                        | Select/View Human Services        | (Ex: Clothing, Food, Housing) |            |
|                                           | Search R                          | eturn                         | 33         |

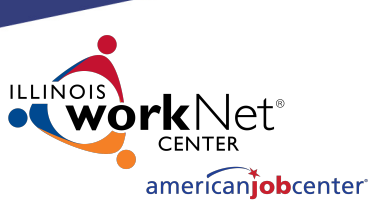

## **Creating a Relationship in IWDS**

A partial Name can be used for the search on the Entity Name.

Address information could be included when you know there is more than one Location for the Entity.

Click "Search"

| Entity Name:                                                    | Timely                                                                                                  | ×                                                     |    |
|-----------------------------------------------------------------|----------------------------------------------------------------------------------------------------|-------------------------------------------------------|----|
| Address:<br>City:<br>State:<br>Zip Code:<br>County:             | ✓                                                                                                    |                                                       |    |
| LWA:<br>Corporate<br>Office:<br>Locations<br>Approx<br>Business | from Zip Code                                                                                           | Find Zip Code                                         | ~  |
| Function:                                                       | Career Services     Job Placement /Retention Services     Outreach     Pay-For-Performance     Training | Other OJT / Work Experience Supportive Services Vouth |    |
| Human<br>Services:                                              | Select/View Human Services                                                                              | (Ex: Clothing, Food, Housing)                         | 34 |

Search Locations

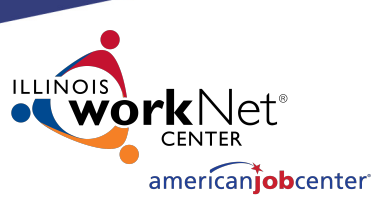

### **Creating a Relationship in IWDS**

#### **List Locations**

Return

Select your location in the results, click "Pick".

| Location<br>Address                      | Phone                                                                          | Contacts                                                                                                    |
|------------------------------------------|--------------------------------------------------------------------------------|----------------------------------------------------------------------------------------------------|
| 500 E Monroe St<br>Springfield, IL 62701 | (217)557-5559                                                                  | 1                                                                                                    |
| Page 1 of 1                              |                                                                                |                                                                                                    |
|                                          | Location<br>Address<br>500 E Monroe St<br>Springfield, IL 62701<br>Page 1 of 1 | Location<br>AddressPhone500 E Monroe St<br>Springfield, IL 62701(217)557-5559Page 1 of 1700 Control Control C |

Return

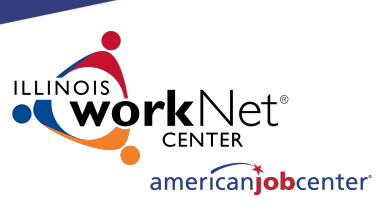

## **Creating a Relationship in IWDS**

The first step in creating the Relationship is the Provider Management – Update Basic Information screen.

| *Relationship #:<br>*Relationship Type: | 500 E Monroe St S | pringReid, IL 62701 | Next =          |
|-----------------------------------------|-------------------|---------------------|-----------------|
| Notes/Comments:                         |                   |                     | $\sim$          |
| *Fund Source(s)                         | *Start Date       | *End Date(s)        | Contract Amount |
| ~                                       |                   |                     |                 |
| ~                                       |                   |                     |                 |
| ~                                       |                   |                     |                 |
| ~                                       |                   |                     |                 |
| ~                                       |                   |                     |                 |
| ~                                       |                   |                     |                 |
| ~                                       |                   |                     |                 |

Provider Management - Update Basic Information

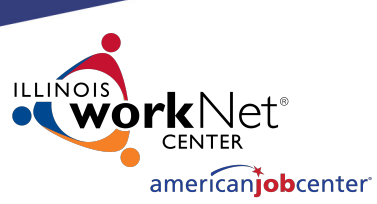

## **Creating a Relationship in IWDS**

When creating the "Relationship #" it should be a unique identifier using alpha/numeric characters.

Select "Relationship Type" from the drop-down menu.

Scroll down the Provider Management – Update Basic Information page to enter the Fund Source/Grant Information.

#### **Provider Management - Update Basic Information**

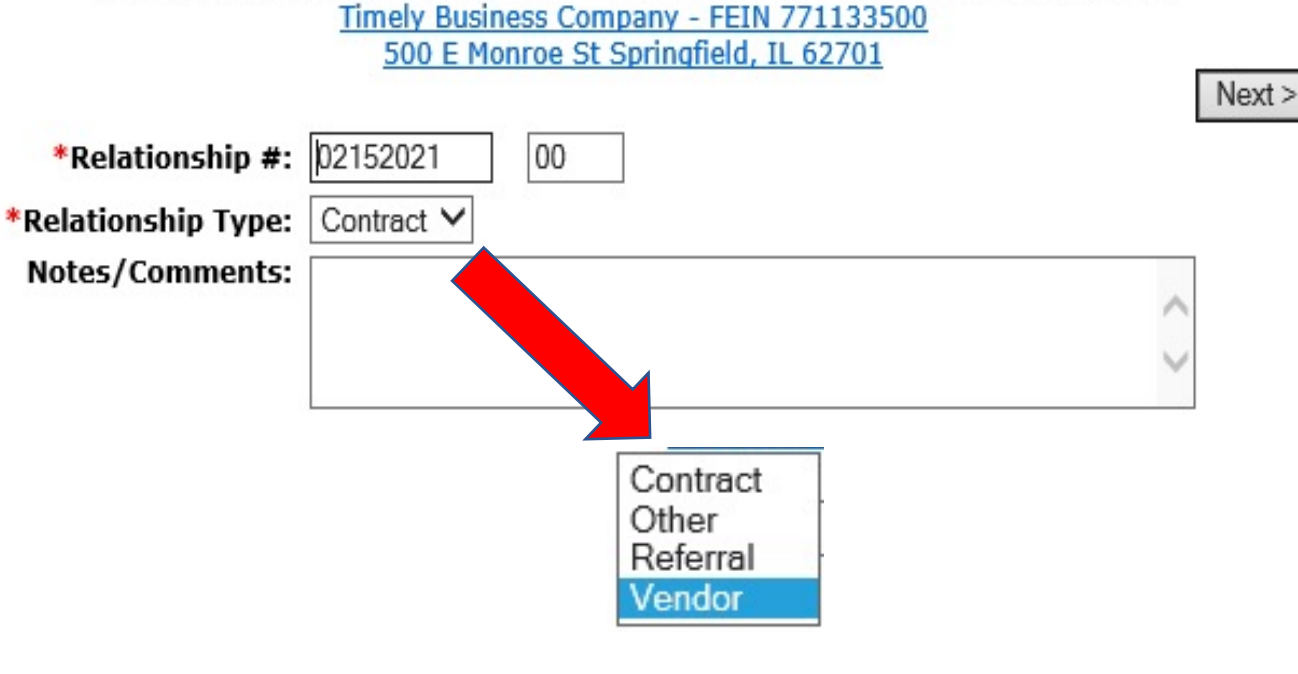

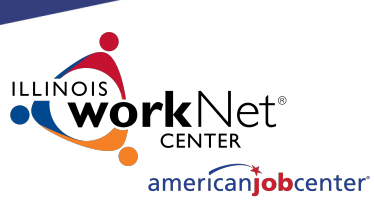

## **Creating a Relationship in IWDS**

#### **Enter Location Grant information**

- Fund Source
- Start Date
- End Date

The Fund Source is the Title (1A, 1D, 1E, 1N, TAA, 1DC, 1EC, etc.).

| *Fund Source(s) | *Start Date | *Start Date *End Date(s) |  |
|-----------------|-------------|--------------------------|--|
| 1A (WIOA ) 🗸 🗸  | 01012021    | 06302022 ×               |  |
| ×               |             |                          |  |
| ~               |             |                          |  |

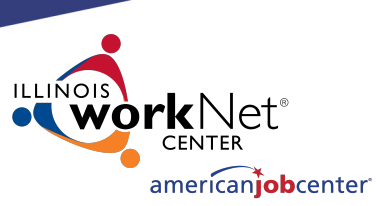

## **Creating a Relationship in IWDS**

Once saved, the Start Date cannot be changed.

Once saved, he End Date can be change to be greater than the current End Date (future), but never less than the current End Date (past).

If the grant is extended, the LSA can change the end date to extend the relationship with this Entity/Location for the selected Fund Source.

| *Fund Source(s) | *Start Date | *End Date(s) | Contract Amount |
|-----------------|-------------|--------------|-----------------|
| 1A (WIOA ) 🗸    | 01012021    | 06302022     |                 |
| 1D (WIOA ) 🗸    | 01012021    | 06302022     |                 |

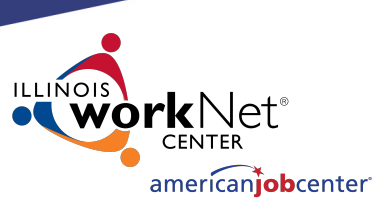

## **Creating a Relationship in IWDS**

The user can enter a Start Date that is in the future (greater than today's date).

In this case, the 1Y grant will start in December 2021. Even though they are entering the Fund Source with a future Start Date, this part of the relationship won't affect the 1Y client services unless those services are within the date range of 12/01/2021 to 9/30/2022 for this provider.

| *Fund Source(s) | *Start Date | *End Date(s) | Contract Amount |
|-----------------|-------------|--------------|-----------------|
| 1A (WIOA ) 🗸    | 01012021    | 06302022     |                 |
| 1D (WIOA ) 🗸    | 01012021    | 06302022     |                 |
| 1Y (WIOA )      | 12012021    | 09302022     |                 |
| <b></b>         |             |              |                 |

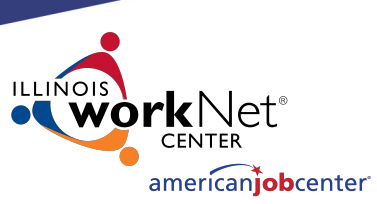

## **Creating a Relationship in IWDS**

#### **Provider Management - Update Basic Information**

Timely Business Company - FEIN 771133500 500 E Monroe St Springfield, IL 62701

100

Click "Next" to save the fund source information and go to Add Program Activities. \*Relationship #: 01012021 \*Relationship Type: Contract `

Notes/Comments:

| π <b>p</b> #. | 01012021   |        |
|---------------|------------|--------|
| Гуре:         | Contract V |        |
| ents:         |            | ~      |
|               |            | $\sim$ |
|               |            |        |

| *Fund Source(s) | *Start Date | *End Date(s) | Contract Amount |
|-----------------|-------------|--------------|-----------------|
| 1A (WIOA )      | 01012021    | 06302022     |                 |
| 1D (WIOA ) 🗸    | 01012021    | 06302022     |                 |
| 1Y (WIOA )      | 12012021    | 09302022     |                 |

Next >

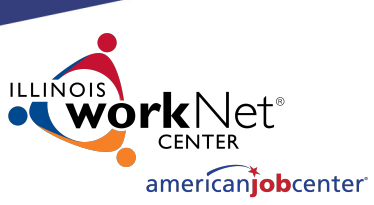

## **Creating a Relationship in IWDS**

List Programs/Activities

Click "Add Programs/Activities" to choose Titles (1A, 1D, etc.) to add services to the Relationship. LWA 15 - Relationship 01012021(00) <u>Timely Business Company - FEIN 771133500</u> <u>500 E Monroe St Springfield, IL 62701</u>

You have not selected any Programs/Activities

Add Program/Activities

< Back

< Back

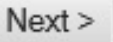

Next >

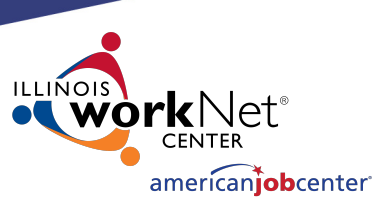

### **Creating a Relationship in IWDS**

#### **Provider Management - Select Programs**

LWA 15 - Relationship 01012021(00) <u>Timely Business Company - FEIN 771133500</u> 500 E Monroe St Springfield, IL 62701

Next >

Select each Title/Service type needed for the Relationship.

| Please check the boxes for all the Programs you | u might like to add Activities for. |
|-------------------------------------------------|-------------------------------------|
|-------------------------------------------------|-------------------------------------|

| Fund Source (Date)                             | Program | Program Name                                         |
|------------------------------------------------|---------|------------------------------------------------------|
| <b>1A (WIOA )</b><br>(01/01/2021 - 06/30/2022) | 210     | Registration Required Core Services                  |
| <b>1A (WIOA )</b><br>(01/01/2021 - 06/30/2022) | 220     | Intensive Services                                   |
| <b>1A (WIOA )</b><br>(01/01/2021 - 06/30/2022) | 225     | Career Services                                      |
| <b>1A (WIOA )</b><br>(01/01/2021 - 06/30/2022) | 230     | Training Services                                    |
| 1D (WIOA )<br>(01/01/2021 - 06/30/2022)        | 210     | Registration Required Core Services                  |
| 1D (WIOA)<br>(01/01/2021 - 06/30/2022)         | 220     | Intensive Services                                   |
| 1D (WIOA )<br>(01/01/2021 - 06/30/2022)        | 225     | Career Services                                      |
| 1D (WIOA )<br>(01/01/2021 - 06/30/2022)        | 230     | Training Services                                    |
| 1D (WIOA )<br>(01/01/2021 - 06/30/2022)        | 260     | Disaster Recovery Services                           |
| <b>1Y (WIOA )</b><br>(12/01/2021 - 09/30/2022) | 270     | Youth Service Elements:<br>Education/Training/Career |

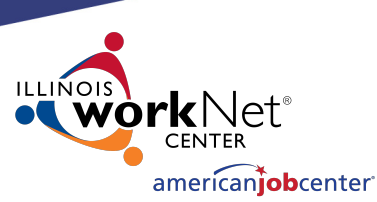

Next >

## **Creating a Relationship in IWDS**

#### **Provider Management - Select Programs**

LWA 15 - Relationship 01012021(00) <u>Timely Business Company - FEIN 771133500</u> <u>500 E Monroe St Springfield, IL 62701</u>

Check all Programs you might want to add Activities for.

Click "Next" to view list.

Please check the boxes for all the Programs you might like to add Activities for.

|   | Fund Source (Date)                             | Program | Program Name                                         |
|---|------------------------------------------------|---------|------------------------------------------------------|
|   | <b>1A (WIOA )</b><br>(01/01/2021 - 06/30/2022) | 210     | Registration Required Core Services                  |
|   | <b>1A (WIOA )</b><br>(01/01/2021 - 06/30/2022) | 220     | Intensive Services                                   |
| ~ | <b>1A (WIOA )</b><br>(01/01/2021 - 06/30/2022) | 225     | Career Services                                      |
| ~ | <b>1A (WIOA )</b><br>(01/01/2021 - 06/30/2022) | 230     | Training Services                                    |
|   | 1D (WIOA)<br>(01/01/2021 - 06/30/2022)         | 210     | Registration Required Core Services                  |
|   | 1D (WIOA)<br>(01/01/2021 - 06/30/2022)         | 220     | Intensive Services                                   |
| ~ | <b>1D (WIOA )</b><br>(01/01/2021 - 06/30/2022) | 225     | Career Services                                      |
| ~ | 1D (WIOA )<br>(01/01/2021 - 06/30/2022)        | 230     | Training Services                                    |
|   | <b>1D (WIOA )</b><br>(01/01/2021 - 06/30/2022) | 260     | Disaster Recovery Services                           |
| • | <b>1Y (WIOA )</b><br>(12/01/2021 - 09/30/2022) | 270     | Youth Service Elements:<br>Education/Training/Career |

44

Next >

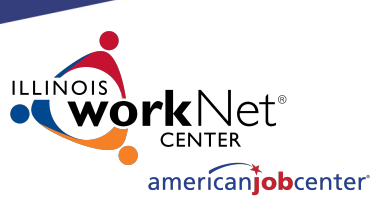

## **Creating a Relationship in IWDS**

Review your selections, click "Save" to select services per Funding Source.

| Please fix the following before continuing:                           |       |
|-----------------------------------------------------------------------|-------|
| Please verify the following updates based on what was entered:        |       |
| These programs will be ADDED:                                         |       |
| 225 - Career Services for 1A (WIOA ) with dates (01/01/2021-06/30/202 | 22)   |
| 230 - Training Services for 1A (WIOA ) with dates (01/01/2021-06/30/2 | 022)  |
| 225 - Career Services for 1D (WIOA) with dates (01/01/2021-06/30/20)  | 22)   |
| 230 - Training Services for 1D (WIOA) with dates (01/01/2021-06/30/2  | 2022) |
| 270 - Youth Service Elements                                          |       |
|                                                                       |       |
| These programs will be DELETED:                                       |       |
| None                                                                  |       |
| Save Cancel                                                           |       |
|                                                                       |       |

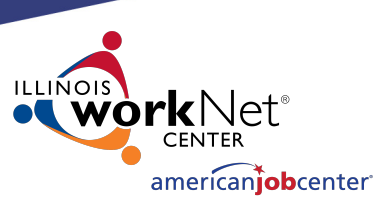

## Creating a Relationship in IWDS

Select the specific services for each Title/Service Level allowed by the grant.

Click "Next" to move to the next Title/Service Level.

| -   |                        |                                                                             |  |  |  |  |  |
|-----|------------------------|-----------------------------------------------------------------------------|--|--|--|--|--|
| und | Source 1               | A (01/01/2021 - 06/30/2022) - Program 225 Career Services Select All        |  |  |  |  |  |
|     | Activity Activity Name |                                                                             |  |  |  |  |  |
|     | 11                     | Career Planning (Case Management)                                           |  |  |  |  |  |
|     | 194                    | WBL - Job Shadowing                                                         |  |  |  |  |  |
|     | 21                     | WBL - Pre-Apprenticeship Program                                            |  |  |  |  |  |
|     | 23                     | Short Term Prevocational Services (Job Readiness)                           |  |  |  |  |  |
|     | 45                     | WBL - Unpaid WEX/Internship (Not limited to Summer Months)                  |  |  |  |  |  |
|     | 46                     | WBL - Paid WEX/Internship (Not Limited to Summer Months)                    |  |  |  |  |  |
|     | 66                     | Job Search Activities & Assistance (STAFF)                                  |  |  |  |  |  |
|     | 67                     | Referred to Employment/Placement Assistance (STAFF ASSISTED)                |  |  |  |  |  |
|     | 71                     | Out-of-Area Job Search/Relocation Assistance                                |  |  |  |  |  |
|     | 81                     | X - Holding                                                                 |  |  |  |  |  |
|     | 812                    | WBL - Transitional Jobs                                                     |  |  |  |  |  |
|     | 813                    | Adult Basic Education (ABE) (Developmental Education)                       |  |  |  |  |  |
|     | 817                    | Comprehensive and Specialized Assessment (Tests)                            |  |  |  |  |  |
|     | 818                    | Development of an IEP                                                       |  |  |  |  |  |
|     | 819                    | Group Workforce Research/Workshops/Job Club                                 |  |  |  |  |  |
|     | 820                    | Workforce Preparation Activities                                            |  |  |  |  |  |
|     | 821                    | English Language Education                                                  |  |  |  |  |  |
|     | 826                    | Federal Job Referral and Placement Services                                 |  |  |  |  |  |
|     | 836                    | UI Filing Information (staff-assisted)                                      |  |  |  |  |  |
|     | 837                    | Assistance Establishing Eligibility for Financial Aid/FAFSA(staff-assisted) |  |  |  |  |  |
|     | 84                     | Training Paid by Non-WIOA TITLE I Funds                                     |  |  |  |  |  |
|     | 859                    | SS - Tools/Equipment                                                        |  |  |  |  |  |
|     | 860                    | SS - Uniforms                                                               |  |  |  |  |  |
|     | 90                     | Follow-up Services                                                          |  |  |  |  |  |

LWA 15 - Relationship 01012021(00) Timely Business Company - FEIN 771133500 500 E Monroe St Springfield, IL 62701

< Back

Next >

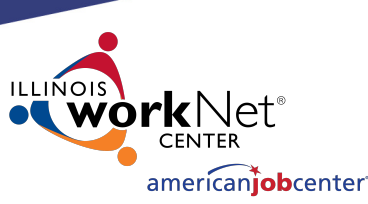

## **Creating a Relationship in IWDS**

The services chosen on the "Select Activities" screens will be the WIOA services that will appear as a provider choice during the time period entered on the relationship for the Entity.

Click "Next" to move to the next Title/Service Level. Select Activities LWA 15 - Relationship 01012021(00) Timely Business Company - FEIN 771133500 500 E Monroe St Springfield, IL 62701

< Back

Fund Source 1A (01/01/2021 - 06/30/2022) - Program 225 Career Services

Activity Activity Name 11 Career Planning (Case Management) 194 WBL - Job Shadowing 21 WBL - Pre-Apprenticeship Program 23 Short Term Prevocational Services (Job Readiness) 45 WBL - Unpaid WEX/Internship (Not limited to Summer Months) 46 WBL - Paid WEX/Internship (Not Limited to Summer Months) ~ 66 Job Search Activities & Assistance (STAFF) ~ 67 Referred to Employment/Placement Assistance (STAFF ASSISTED) ~ 71 Out-of-Area Job Search/Relocation Assistance 81 X - Holding 812 WBL - Transitional Jobs 813 Adult Basic Education (ABE) (Developmental Education) 817 Comprehensive and Specialized Assessment (Tests) 818 Development of an IEP ~ 819 Group Workforce Research/Workshops/Job Club ~ 820 Workforce Preparation Activities 821 English Language Education ~ 826 Federal Job Referral and Placement Services 836 UI Filing Information (staff-assisted) 837 Assistance Establishing Eligibility for Financial Aid/FAFSA(staff-assisted) Training Paid by Non-WIOA TITLE I Funds 84 ~ 859 SS - Tools/Equipment 860 SS - Uniforms 90 Follow-up Services

Next >

Select All

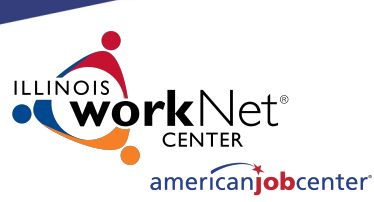

## **Creating a Relationship in IWDS**

### The next Title/Service Level is 1A Training Services.

#### Select Activities

LWA 15 - Relationship 01012021(00) Timely Business Company - FEIN 771133500 500 E Monroe St Springfield, IL 62701

Next >

Fund Source 1A (01/01/2021 - 06/30/2022) - Program 230 Training Services

Select All

| Activity | Activity Name                                     |
|----------|---------------------------------------------------|
| 21A      | Registered Apprenticeship Program (RAP)           |
| 24       | Occupational Skills Training                      |
| 28       | Entrepreneurial Skills Training                   |
| 31       | Placed in Adult Secondary Education (ASE)         |
| 35       | Other Non Occupational Skills Training            |
| 37       | Prerequisite Training Courses                     |
| 40       | OJT - Public Sector                               |
| 41       | OJT - Private Sector                              |
| 42       | Customized Training                               |
| 81       | X - Holding                                       |
| 814      | Skill upgrade and retraining                      |
| 838      | Non-Registered Apprenticeship Program             |
| 84       | Training Paid by Non-WIOA TITLE I Funds           |
| 859      | SS - Tools/Equipment                              |
| 86A      | Industry Recognized Apprenticeship Program (IRAP) |
| 860      | SS - Uniforms                                     |
| 88       | SS - Needs Related Payments                       |
| 90       | Follow-up Services                                |

Return

< Back

< Back

Next >

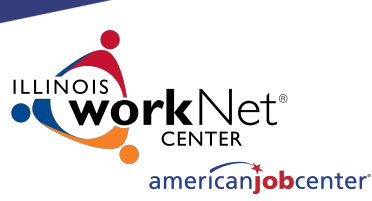

## **Creating a Relationship in IWDS**

Select the 1A Training Services and click "Next" to move to the next Title/Service Level.

#### Select Activities

LWA 15 - Relationship 01012021(00) <u>Timely Business Company - FEIN 771133500</u> <u>500 E Monroe St Springfield, IL 62701</u>

Next >

Fund Source 1A (01/01/2021 - 06/30/2022) - Program 230 Training Services

Select All

|              | Activity | Activity Name                                     |
|--------------|----------|---------------------------------------------------|
|              | 21A      | Registered Apprenticeship Program (RAP)           |
| $\checkmark$ | 24       | Occupational Skills Training                      |
|              | 28       | Entrepreneurial Skills Training                   |
|              | 31       | Placed in Adult Secondary Education (ASE)         |
|              | 35       | Other Non Occupational Skills Training            |
|              | 37       | Prerequisite Training Courses                     |
|              | 40       | OJT - Public Sector                               |
| ~            | 41       | OJT - Private Sector                              |
|              | 42       | Customized Training                               |
|              | 81       | X - Holding                                       |
| ~            | 814      | Skill upgrade and retraining                      |
|              | 838      | Non-Registered Apprenticeship Program             |
|              | 84       | Training Paid by Non-WIOA TITLE I Funds           |
| $\checkmark$ | 859      | SS - Tools/Equipment                              |
|              | 86A      | Industry Recognized Apprenticeship Program (IRAP) |
| ~            | 860      | SS - Uniforms                                     |
|              | 88       | SS - Needs Related Payments                       |
|              | 90       | Follow-up Services                                |

< Back

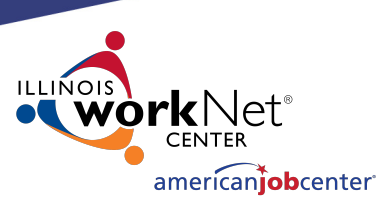

Select All

## **Creating a Relationship in IWDS**

Select 1D Career Services and click "Next" to move to the next Title/Service Level.

Activity Activity Name 11 Career Planning (Case Management) WBL - Job Shadowing 194 21 WBL - Pre-Apprenticeship Program 23 Short Term Prevocational Services (Job Readiness) 45 WBL - Unpaid WEX/Internship (Not limited to Summer Months) WBL - Paid WEX/Internship (Not Limited to Summer Months) 46 ~ 66 Job Search Activities & Assistance (STAFF) ~ 67 Referred to Employment/Placement Assistance (STAFF ASSISTED) 70 Pre-Lavoff Services  $\checkmark$ 71 Out-of-Area Job Search/Relocation Assistance 81 X - Holding 812 WBL - Transitional Jobs 813 Adult Basic Education (ABE) (Developmental Education) 817 Comprehensive and Specialized Assessment (Tests) 818 Development of an IEP ~ Group Workforce Research/Workshops/Job Club 819 -820 Workforce Preparation Activities 821 English Language Education ~ 826 Federal Job Referral and Placement Services UI Filing Information (staff-assisted) 836 Assistance Establishing Eligibility for Financial Aid/FAFSA(staff-assisted) 837 Training Paid by Non-WIOA TITLE I Funds 84 ~ 859 SS - Tools/Equipment ~ SS - Uniforms 860 90 Follow-up Services

Fund Source 1D (01/01/2021 - 06/30/2022) - Program 225 Career Services

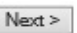

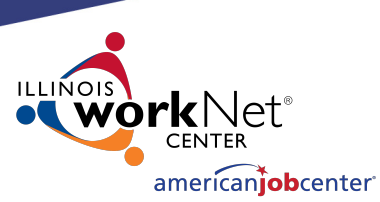

## **Creating a Relationship in IWDS**

Select 1D Training Services and click "Next" to move to the next Title/Service Level. Fund Source 1D (01/01/2021 - 06/30/2022) - Program 230 Training Services

Select All

|              | Activity | Activity Name                                     |
|--------------|----------|---------------------------------------------------|
|              | 21A      | Registered Apprenticeship Program (RAP)           |
| ✓            | 24       | Occupational Skills Training                      |
| $\checkmark$ | 28       | Entrepreneurial Skills Training                   |
|              | 31       | Placed in Adult Secondary Education (ASE)         |
|              | 35       | Other Non Occupational Skills Training            |
|              | 37       | Prerequisite Training Courses                     |
|              | 40       | OJT - Public Sector                               |
|              | 41       | OJT - Private Sector                              |
| ✓            | 42       | Customized Training                               |
|              | 81       | X - Holding                                       |
| $\checkmark$ | 814      | Skill upgrade and retraining                      |
|              | 838      | Non-Registered Apprenticeship Program             |
|              | 84       | Training Paid by Non-WIOA TITLE I Funds           |
| ✓            | 859      | SS - Tools/Equipment                              |
|              | 86A      | Industry Recognized Apprenticeship Program (IRAP) |
| 1            | 860      | SS - Uniforms                                     |
|              | 88       | SS - Needs Related Payments                       |
|              | 90       | Follow-up Services                                |

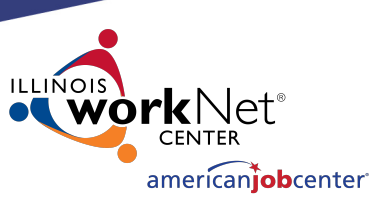

## **Creating a Relationship in IWDS**

Select 1Y Youth Service Elements: Education/ Training/ Career.

Click "Next" to complete the service selections.

Fund Source 1Y (12/01/2021 - 09/30/2022) - Program 270 Youth Service Elements: Education/Training/Career

| Activity | Activity Name                                                |
|----------|--------------------------------------------------------------|
|          | Labor Market Information (LMI)                               |
| 11       | Career Planning (Case Management)                            |
| 194      | WBL - Job Shadowing                                          |
| 20       | Occupational Skills Training                                 |
| 21       | WBL - Pre-Apprenticeship Program                             |
| 21A      | Registered Apprenticeship Program (RAP)                      |
| 22       | Vocational Exploration                                       |
| 23       | Short Term Prevocational Services (Job Readiness)            |
| 25       | Skill Upgrading and Retraining                               |
| 31       | Placed in Adult Secondary Education (ASE)                    |
| 35       | Other Non Occupational Skills Training                       |
| 37       | Prerequisite Training Courses                                |
| 39       | Tutoring/Study Skills Instruction/Dropout Prevention         |
| 42       | Customized Training                                          |
| 45       | WBL - Unpaid WEX/Internship (Not limited to Summer Months)   |
| 46       | WBL - Paid WEX/Internship (Not Limited to Summer Months)     |
| 67       | Referred to Employment/Placement Assistance (STAFF ASSISTED) |
| 75       | Leadership Development                                       |
| 77       | Comprehensive Guidance and Counseling                        |
| 78       | Adult Mentoring                                              |
| 806      | Alternative School/Dropout Recovery Services                 |
| 807      | Concurrent Conceptual Training                               |
| 81       | X - Holding                                                  |
| 812      | WBL - Transitional Jobs                                      |

819 Group Workforce Research/Workshops/Job Club

| 82  | SS - Cash Incentives Stipends                                |  |  |  |  |
|-----|--------------------------------------------------------------|--|--|--|--|
| 824 | Post-secondary Prep & Transition Activities                  |  |  |  |  |
| 825 | Individual Service Strategy                                  |  |  |  |  |
| 838 | Non-Registered Apprenticeship Program                        |  |  |  |  |
| 839 | WBL - OJT - Public Sector (Youth)                            |  |  |  |  |
| 84  | Training Paid by Non-WIOA TITLE I Funds                      |  |  |  |  |
| 840 | WBL - OJT - Private Sector (Youth)                           |  |  |  |  |
| 841 | WBL - Paid WEX/Internship (Youth Limited to Summer Months)   |  |  |  |  |
| 843 | Youth Entrepreneurial Skills Training                        |  |  |  |  |
| 858 | Youth Employability Skills (Job Readiness) (WEX 20%)         |  |  |  |  |
| 859 | SS - Tools/Equipment                                         |  |  |  |  |
| 86A | Industry Recognized Apprenticeship Program (IRAP)            |  |  |  |  |
| 860 | SS - Uniforms                                                |  |  |  |  |
| 862 | WBL - Unpaid WEX/Internship (Youth Limited to Summer Months) |  |  |  |  |
| 88  | SS - Needs Related Payments                                  |  |  |  |  |
| 90  | Follow-up Services                                           |  |  |  |  |
|     |                                                              |  |  |  |  |
|     | < Back Next >                                                |  |  |  |  |

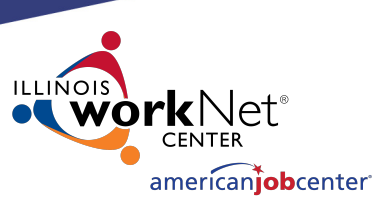

Update

Update

Update

## **Creating a Relationship in IWDS**

## Review the services selected in each Title/Service.

#### List Programs/Activities

LWA 15 - Relationship 01012021(00) <u>Timely Business Company - FEIN 771133500</u> 500 E Monroe St Springfield, IL 62701

Next >

#### Fund Source 1A (01/01/2021 - 06/30/2022) Program 225 Career Services

- 66 Job Search Activities & Assistance (STAFF)
- 67 Referred to Employment/Placement Assistance (STAFF ASSISTED)
- 71 Out-of-Area Job Search/Relocation Assistance
- 819 Group Workforce Research/Workshops/Job Club
- 820 Workforce Preparation Activities

< Back

- 826 Federal Job Referral and Placement Services
- 859 SS Tools/Equipment

#### Fund Source 1D (01/01/2021 - 06/30/2022) Program 225 Career Services

- 66 Job Search Activities & Assistance (STAFF)
- 67 Referred to Employment/Placement Assistance (STAFF ASSISTED)
- 71 Out-of-Area Job Search/Relocation Assistance
- 819 Group Workforce Research/Workshops/Job Club
- 820 Workforce Preparation Activities
- 826 Federal Job Referral and Placement Services
- 859 SS Tools/Equipment
- 860 SS Uniforms

#### Fund Source 1A (01/01/2021 - 06/30/2022) Program 230 Training Services

- 24 Occupational Skills Training
- 28 Entrepreneurial Skills Training
- 35 Other Non Occupational Skills Training
- 41 OJT Private Sector
- 814 Skill upgrade and retraining
- 859 SS Tools/Equipment
- 860 SS Uniforms

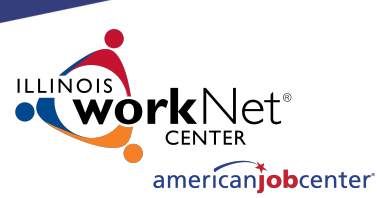

Update

Update

## **Creating a Relationship in IWDS**

Click "Update" in any section to edit the service choices.

When finished, click "Next" to save your choices.

#### Fund Source 1D (01/01/2021 - 06/30/2022) Program 230 Training Services

- 24 Occupational Skills Training
- 28 Entrepreneurial Skills Training
- 42 Customized Training
- 814 Skill upgrade and retraining
- 859 SS Tools/Equipment
- 860 SS Uniforms

#### Fund Source 1Y (12/01/2021 - 09/30/2022) Program 270 Youth Service Elements: Education/Training/Career

- 20 Occupational Skills Training
- 25 Skill Upgrading and Retraining
- 35 Other Non Occupational Skills Training
- 42 Customized Training
- 46 WBL Paid WEX/Internship (Not Limited to Summer Months)
- 67 Referred to Employment/Placement Assistance (STAFF ASSISTED)
- 77 Comprehensive Guidance and Counseling
- 812 WBL Transitional Jobs
- 819 Group Workforce Research/Workshops/Job Club
- 840 WBL OJT Private Sector (Youth)
- 841 WBL Paid WEX/Internship (Youth Limited to Summer Months)
- 843 Youth Entrepreneurial Skills Training
- 858 Youth Employability Skills (Job Readiness) (WEX 20%)
- 859 SS Tools/Equipment
- 860 SS Uniforms

Add Program/Activities

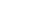

Next >

54

< Back

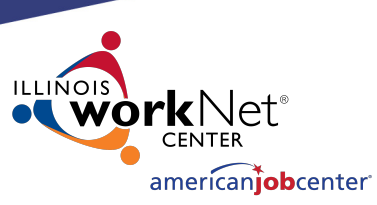

Next >

Next >

## **Creating a Relationship in IWDS**

< Back

< Back

Provider Management – Update CIP Codes screen.

OET does not recommend adding any CIP Codes to the Relationship. LWA 15 - Relationship 01012021(00) <u>Timely Business Company - FEIN 771133500</u> <u>500 E Monroe St Springfield, IL 62701</u>

Provider Management - Update CIP Codes

Add CIP Codes

Click "Next".

CIP Codes - Classification of Instructional Program.

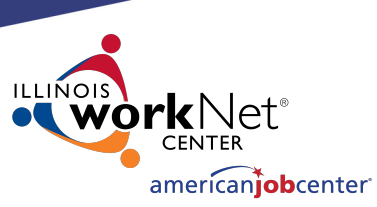

## **Creating a Relationship in IWDS**

#### Review the Relationship Summary.

- Status
- Basic Information
- Program Activities
- CIP Codes

Click "Activate" to accept and turn on the Relationship.

#### **Provider Management - Relationship Summary**

LWA 15 - Relationship 01012021(00) <u>Timely Business Company - FEIN 771133500</u> <u>500 E Monroe St Springfield, IL 62701</u>

Return

| Status                                                                                  |            | Туре     | Date Created | Created By    |  |  |
|-----------------------------------------------------------------------------------------|------------|----------|--------------|---------------|--|--|
| Pending                                                                                 | Activate   | Contract | 02/09/2021   | Chris Daniels |  |  |
| BASIC INFORMATION                                                                       |            |          |              | Update        |  |  |
| Fund Source                                                                             | Start Date | E        | nd Date      | Amount        |  |  |
| 1A (WIOA)                                                                               | 01/01/2021 | 00       | 5/30/2022    | \$0.00        |  |  |
| 1D (WIOA)                                                                               | 01/01/2021 | 00       | 5/30/2022    | \$0.00        |  |  |
| 1Y (WIOA)                                                                               | 12/01/2021 | 09       | 9/30/2022    | \$0.00        |  |  |
| PROGRAMS/ACTIVITIES Update<br>You currently have 5 programs and 43 activities selected. |            |          |              |               |  |  |
| CIP CODES Update<br>You currently have 0 CIP Codes selected.                            |            |          |              |               |  |  |

Return

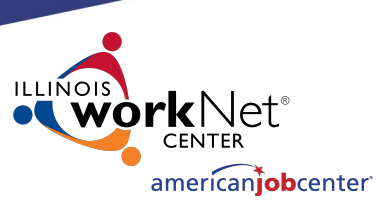

## **Creating a Relationship in IWDS**

**Provider Management - Relationship Summary** 

LWA 15 - Relationship 01012021(00) <u>Timely Business Company - FEIN 771133500</u> <u>500 E Monroe St Springfield, IL 62701</u>

Return

"Active" Status indicates that the Entity/Location will be available as a provider choice in the selected services in the selected titles during the selected date periods.

| Status                                                                               |            | Туре     | Date Created | Created By    |  |  |
|--------------------------------------------------------------------------------------|------------|----------|--------------|---------------|--|--|
| Active                                                                               | Inactivate | Contract | 02/09/2021   | Chris Daniels |  |  |
| BASIC INFORMATION                                                                    | N          |          |              | Update        |  |  |
| Fund Source                                                                          | Start Date |          | End Date     | Amount        |  |  |
| 1A (WIOA)                                                                            | 01/01/2021 | 0        | 6/30/2022    | \$0.00        |  |  |
| 1D (WIOA)                                                                            | 01/01/2021 | 0        | 6/30/2022    | \$0.00        |  |  |
| 1Y (WIOA )                                                                           | 12/01/2021 | 0        | 9/30/2022    | \$0.00        |  |  |
| PROGRAMS/ACTIVITIES Update You currently have 5 programs and 43 activities selected. |            |          |              |               |  |  |
| CIP CODES Update<br>You currently have 0 CIP Codes selected.                         |            |          |              |               |  |  |

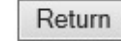

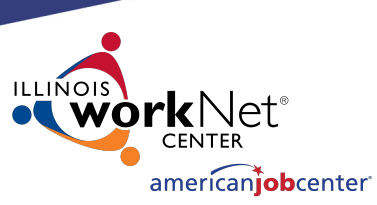

## **Creating a Relationship in IWDS**

To show an example of how the provider should appear in the client services, we will open a service in our test client

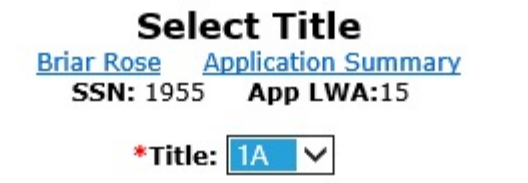

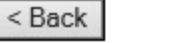

Next >

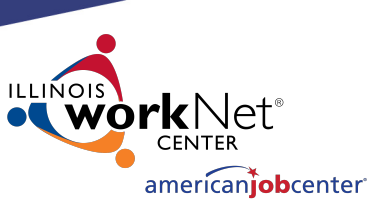

## **Creating a Relationship in IWDS**

This is an example of how the provider should appear in the service if your service is within the date range and your title and service is selected in the relationship.

In the Client Record, add a service. In this case, we are choosing Title 1A, and a Training Service starting on 1/25/2021.

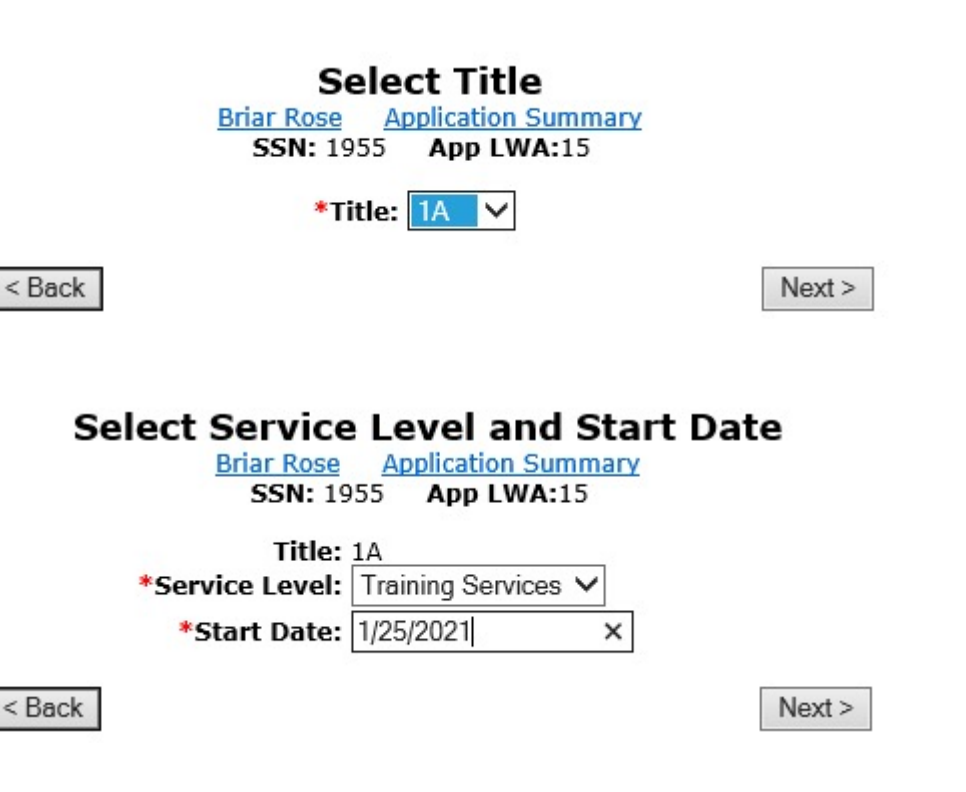

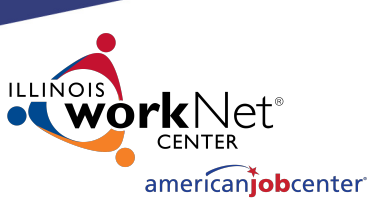

## **Creating a Relationship in IWDS**

Select an Activity and Training Type, ITA Funded = Yes/No Contract Funded = Yes/No.

Then click "Next".

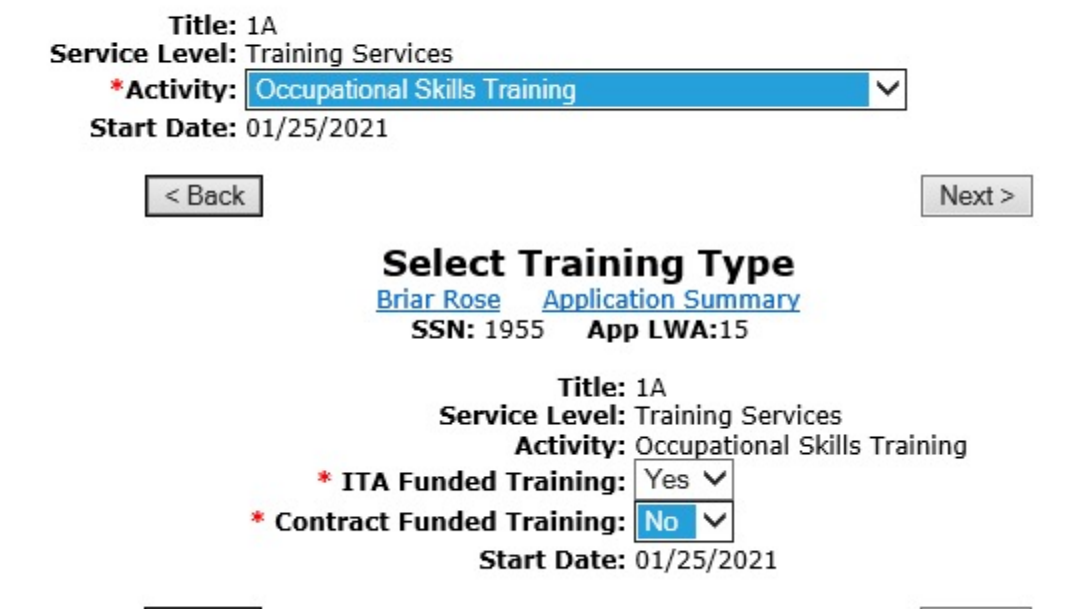

Select Activity

SSN: 1955 App LWA:15

Briar Rose

Application Summary

Next >

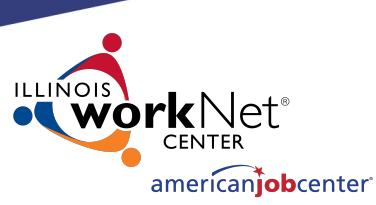

## **Creating a Relationship in IWDS**

< Back

#### Add Required Activity Information

Briar Rose Application Summary SSN: 1955 App LWA:15 Guided Application

Click "Search Providers"

| Created By:<br>Title:     | Chris Daniels<br>1A |                              |         |             |              |             |
|---------------------------|---------------------|------------------------------|---------|-------------|--------------|-------------|
| Service Level:            | Training Services   |                              |         |             |              |             |
| Activity:                 | Occupationa         | occupational Skills Training |         |             |              |             |
| *Grant:                   | 19681015-L          | Inited Work                  | force D | Development | Board aka Ca | reer Link 🗸 |
| ITA Funded Training:      | Yes                 |                              |         |             |              |             |
| Contract Funded Training: | No                  |                              |         |             |              |             |
| *Green Related:           | No 🗸                |                              |         |             |              |             |
| Provider:                 | * * Sea             | arch Provid                  | ers     |             |              |             |
| *CIP Code:                | 110201              | Search                       |         |             |              |             |
| CIP Description:          | Computer Pr         | ogrammin                     | g/Prog  | rammer, Ge  | neral        |             |
| * O*Net Code:             | 151131              | Search                       | Requi   | ires O*Net  |              |             |
| Start Date:               | 01/25/2021          | NG2                          | _       |             |              |             |
| End Date:                 |                     |                              |         |             |              |             |
| *Current Status:          | Open                |                              | ~       |             |              |             |
| *Weekly Hours:            | 12                  | ×                            | ]       |             |              |             |
| *Bridge Program Activity? | No 🗸                |                              |         |             |              |             |
| Comments:                 |                     |                              |         |             |              | 1           |
|                           |                     |                              |         |             | ~            |             |
|                           |                     |                              |         |             | $\sim$       |             |
|                           |                     |                              |         |             |              |             |
|                           |                     |                              |         | 1           |              |             |
|                           |                     | Additional                   | Info    |             |              |             |

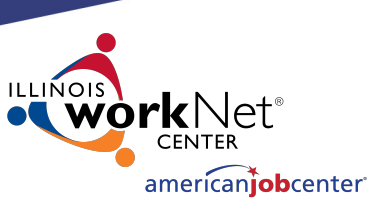

## **Creating a Relationship in IWDS**

Click "Show All" or add the Provider Relationship Name and/or the Relationship Number and click "Search".

#### Search Provider Relationships

Show All

| Provider Relationship Name: |                           |      |
|-----------------------------|---------------------------|------|
| <b>Relationship Number:</b> |                           | -    |
| Statutory Program:          | WIOA                      |      |
| Title:                      | 1A                        |      |
| Service Level:              | Training Services         |      |
| Activity:                   | Occupational Skills Train | ning |
| Start Date:                 | 01/25/2021                |      |
|                             |                           |      |

Search Return

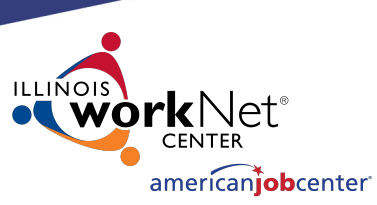

## **Creating a Relationship in IWDS**

List Provider Relationships

Return To Search

"Show All" lists Providers in alphabetical order.

Click "Next Page" to scroll though pages to find the desired Provider.

Click "Pick" to select.

| 15 fou | und Page 1 of 5                         | Next Page >     |                   |
|--------|-----------------------------------------|-----------------|-------------------|
|        | Provider Name                           | Relationship ID | Relationship Type |
| Pick   | American Academy Of Professional Coders | 1556-00         | Vendor            |
| Pick   | AAAAA Beauty Academy                    | <u>1586-00</u>  | Vendor            |
| Pick   | Bradley University                      | <u>1537-00</u>  | Vendor            |
|        | Next Page >                             |                 |                   |
|        |                                         |                 |                   |

Return To Search

| 15 found |                                      | Page 4 of 5 |                      | Page     | Next Page >  |  |
|----------|--------------------------------------|-------------|----------------------|----------|--------------|--|
|          | Provider Name                        | Relations   | Relationship ID Rela |          | ionship Type |  |
| Pick     | Noble Industries                     | Noble202    | 21-00                | Contract |              |  |
| Pick     | Timely Business Company              | 0101202     | 01012021-00          |          | Contract     |  |
| Pick     | University of Illinois - Springfield | 1540-       | <u>1540-00</u>       |          | Vendor       |  |
| Page 4 d |                                      | je 4 of 5   | < Prev               | Page     | Next Page >  |  |

Return To Search

![](_page_63_Picture_1.jpeg)

## **Creating a Relationship in IWDS**

This is how the Relationship works.

The service was:

- In the Relationship
- In the right Title
- Inside the active Date Range

If your Provider is not showing up in a service, these are the first things to troubleshoot.

#### Add Required Activity Information

Briar Rose Application Summary SSN: 1955 App LWA:15 Guided Application

![](_page_63_Figure_11.jpeg)

![](_page_64_Picture_1.jpeg)

## **Maintaining LWIA Relationships in IWDS**

Each LWIA across the State should have at least one Local System Administrator that has the responsibility of maintaining the Provider/Entity Relationships.

Those Local System Administrators should establish and maintain a schedule for updating the Relationship end dates.

![](_page_65_Picture_1.jpeg)

## **Maintaining LWIA Relationships in IWDS**

### Different ways to schedule the review of your Relationships:

### End of program year

Schedule towards the latter part of June every year and make sure all of their relationships that are scheduled to end in the next 12 months are updated.

### End of calendar year

Schedule towards the latter part of December every year and make sure all of their relationships that are scheduled to end in the next 12 months are updated.

### Twice a year

Schedule every 6 months and update/review half of your relationships in December and half in June.

### Quarterly

Schedule quarterly and update/review a portion of your relationships every 3 months.

![](_page_66_Picture_1.jpeg)

## **Maintaining LWIA Relationships in IWDS**

There is no required direction from OET for maintaining those Relationship end dates to ensure the Relationships stays current, but this is something each Local System Administrator who is assigned the responsibility for the Provider/Entity Relationships at the LWIA <u>must</u> keep the information up to date.

If the LWIA does not maintain their Relationships, they run the risk that they will expire and that will restrict their various Career Planner staff from recording services on client records in IWDS.

![](_page_67_Picture_1.jpeg)

### **DCEO Contacts**

#### **IWDS SUPPORT**

Jim Potts: (217) 558-2456, <u>james.potts@illinois.gov</u> Kris Theilen: (217) 557-5559, <u>kristofer.theilen@illinois.gov</u>

#### **IWDS PERFORMANCE MEASURES**

Mark Burgess: (217) 785-6387, <u>mark.a.burgess@illinois.gov</u> Paula Barry: (217) 524-5500, <u>paula.barry@illinois.gov</u>

![](_page_68_Picture_1.jpeg)

## **QUESTIONS?**

The Illinois workNet<sup>®</sup> Center System, an American Job Center, is an equal opportunity employer/program. Auxiliary aids and services are available upon request to individuals with disabilities. All voice telephone numbers may be reached by persons using TTY/TDD equipment by calling TTY (800) 526-0844 or 711. This workforce product was funded by a grant awarded by the U.S. Department of Labor Employment and Training Administration. For more information please refer to the footer at the bottom of any webpage at illinoisworknet.com. – December 2019, v3